# Підрозділ 2.5. «Розробка дизайну електронного та друкованого складників комплексного курсового проєкту»

План комплексного курсового проєкту передбачає виконання студентами двох завдань з навчальної дисципліни «Основи композиції та дизайну»:

## 1) розробка **дизайну програмної оболонки комплексного курсо**вого проєкту відповідно до обраного стильового напряму (30 балів);

2) розробка дизайну друкованого складника комплексного курсового проєкту відповідно до вимог, поставлених викладачем дисципліни «Основи композиції та дизайну» (зміст цього завдання оновлюється щорічно). У 2025 р. передбачене таке завдання з дизайну друкованого складника проєкту: удосконалення дизайну постера з авторською ілюстрацією на задану тему "Свята в Україні" шляхом створення доповненої реальності до ілюстрації (70 балів). Доповнену реальність до ілюстрації планується створювати у додатку EyeJack. Але можна обрати інший ARдодаток за узгодженням з викладачем.

Результати виконання зазначених завдань мають бути викладені у параграфах 2.5.1 та 2.5.2.

Параграф 2.5.1 **«Дизайн програмної оболонки комплексного курсового проєкту»** присвячений описанню дизайнерського рішення щодо оформлення програмної оболонки, яка створюється засобами С# та призначена для демонстрації результатів курсового проєкту.

Під час розробки дизайну програмної оболонки необхідно враховувати такі основі вимоги:

1) відповідність певному стильовому напряму;

2) відповідність вимогам юзабіліті.

Для виконання першої з цих вимог автор проєкту повинен вибрати та реалізувати в дизайні оболонки один з існуючих стильових напрямів графічного дизайну. Приклади стильових напрямів наведені у табл. 1.

Для виконання другої з наведених вимог автор проєкту повинен урахувати під час створення оболонки правила дизайну користувальницького інтерфейсу, деякі з яких наведені у табл. 2.

У пояснювальній записці у параграфі 2.5.1 необхідно подати таку інформацію:

1) стисло описати ознаки обраного стильового напряму;

2) навести скріншоти екранних форм програмної оболонки.

**У ПНС потрібно завантажити:** скріни екранних форм програмної оболонки (jpq).

Таблиця 1

| Стильові       | Типові зображення                                              |
|----------------|----------------------------------------------------------------|
| напрями        | і елементи оформлення                                          |
| Індустріальний | індустріальні ілюстрації, зображення техніки; «металеві» еле-  |
| техно-стиль    | менти, заклепки; імітація креслярських елементів, пунктири,    |
|                | штрихування, стрілки, шкалки; гострі кути, кутасті форми; ру-  |
|                | бані «технічні» шрифти; сіро-синя, сталева, темно-синя колі-   |
|                | рна гама                                                       |
| Хай-тек        | ілюстрації на тему високих технологій (комп'ютерна техніка,    |
|                | електроніка); крапки та лінії, що «світяться»; «металеві» еле- |
|                | менти; імітація креслярських елементів, пунктири, штриху-      |
|                | вання, стрілки, шкалки; гострі кути, кутасті форми             |

Ознаки деяких з сучасних стильових напрямів графічного дизайну

| Кіберпанк      | елементи комп'ютера (плати, клавіатура); зображення люди-      |
|----------------|----------------------------------------------------------------|
|                | но-машинних гібридів, електронних імплантатів; металеві,       |
|                | технічні конструкції; гострі, колючі 3D-форми; дрібний нечи-   |
|                | табельний текст (як оформлення)                                |
| Треш           | паперове сміття, елементи паперової фактури, безладно на-      |
|                | кидані розірвані папірці, обривки етикеток й т. п.; малюнки    |
|                | «зі сміттєвого кошика школяра»; бруднуватий фон; плакатні,     |
|                | газетні шрифти (як обривки плакатів)                           |
| Поп-арт        | яскраві, «крикливі» колажі (виконані у «рекламній» стилісти-   |
|                | ці) із зображеннями людей і побутових предметів (черевики,     |
|                | шини, консервні банки й т. п.)                                 |
| Нова хвиля     | декоративні візерунки з квітів, метеликів, райдужних смуг,     |
|                | променів і концентричних окружностей («бубликів»); силуети     |
|                | людей і предметів; яскраві кольори в сполученні із сірим і     |
|                | чорним                                                         |
| Нова готика    | готичні орнаменти; готичний шрифт; зображення магічних         |
|                | середньовічних істот і предметів                               |
| Пікселарт      | багато дуже дрібних елементів, ретельно вимальованих по        |
|                | пікселю; дрібні чоловічки та цілі міста з дрібних деталей, на- |
|                | чебто з конструктора                                           |
| Конструктивізм | абстрактний геометризм, схематизм; контрастна колірна гама     |
|                | з обмеженим числом кольорів (наприклад, червоний, сірий і      |
|                | синій); рубані шрифти                                          |
| Графіті        | скривлений «заплутаний» шрифт, об'ємні букви, букви з від-     |
|                | блисками, градієнтом, тінню та іншими ефектами; гра із прос-   |
|                | тором                                                          |
|                |                                                                |
| Український    | український національний орнамент                              |

## Таблиця 2

## Вимоги до дизайну екранних форм

| Групи вимог     | Зміст вимог                                                 |
|-----------------|-------------------------------------------------------------|
| Загальні вимоги | • композиція елементів на кожній екранній формі має бути    |
| до оформлення   | збалансована;                                               |
| екранних форм   | • використані колірні й графічні рішення не повинні усклад- |
|                 | нювати читання текстової інформації;                        |

|                    | • на екрані слід залишати вільну "невикористану" поверхню;     |
|--------------------|----------------------------------------------------------------|
|                    | • набір гарнітур має бути обмежений шрифтами, які забезпе-     |
|                    | чують легке сприйняття при читанні з екрану.                   |
|                    | • дизайн елементів керування повинен відповідати стандартам    |
|                    | та вимогам афордансу                                           |
| Вимоги до назви    | • назви елементів мають бути короткими, але зрозумілими;       |
| (тексту) елементів | • назва елемента повинна відображати його функцію;             |
| керування          | • для назви елемента, який запускає дію, доцільно використо-   |
|                    | вувати дієслово у формі інфінітива;                            |
|                    | • якщо елемент меню служить для запуску вікна із продов-       |
|                    | женням діалогу, то наприкінці його назви необхідно ставити     |
|                    | три крапки                                                     |
| Вимоги до роз-     | • елементи керування слід групувати;                           |
| ташування еле-     | • групи необхідно розділяти смужками або «візуальними пау-     |
| ментів керування   | зами»;                                                         |
|                    | • елементи, які використовуються часто, доцільно розташову-    |
|                    | вати на лівому боці екрану, а ті, що використовуються рідко, – |
|                    | на його правому боці;                                          |
|                    | • термінаційні кнопки (тобто командні кнопки, які управляють   |
|                    | вікном, наприклад «Закрити») мають бути розташовані знизу      |
|                    | екрану, або на його правому боці                               |
| Вимоги до офор-    | • не слід порушувати існуючу традицію: чекбокси є квадрат-     |
| млення чекбоксів   | ними, а радіокнопки – круглими;                                |
| і радиокнопок:     | • радіокнопки завжди мають бути оформлені рамкою групо-        |
|                    | вання, а для чекбоксів це необов'язково;                       |
|                    | • у групі радіокнопок як мінімум одна з них має бути вибрана   |
|                    | за замовчуванням;                                              |
|                    | • і чекбокси, і радіокнопки бажано розставляти по вертикалі,   |
|                    | оскільки це значно прискорює пошук потрібного елемента;        |
|                    | • кожний підпис чекбокса або радіокнопки має однозначно        |
|                    | показувати ефекти від вибору відповідного елемента;            |
|                    | • оскільки радіокнопки й чекбокси не викликають негайних       |
|                    | дій, формулювати підписи до них краще у формі іменників,       |
|                    | хоча можливо використання дієслів;                             |
|                    | • усі підписи мають бути позитивними (не містити заперечен-    |
|                    | ня «не»);                                                      |
|                    | • підписи до кнопок, які розташовані паралельно, краще ро-     |

| бити приблизно однакової довжини;                              |
|----------------------------------------------------------------|
| • не слід повторювати в підписах одній й ті самі слова (напри- |
| клад, «Показувати пробіли» і «Показувати табуляції») – краще   |
| перенести слово, що повторюється, до рамки групування;         |
| • підписи до чекбоксів і радіокнопок мають бути інтерактив-    |
| ними (це забезпечує швидкість і точність роботи користувача);  |
| • при необхідності заблокувати елемент чекбокса або радіок-    |
| нопки потрібно візуально послабляти не тільки індикатор кно-   |
| пки (квадрат або коло), але й підпис до нього                  |

У параграфі 2.5.2. **«Дизайн друкованого складника комплексного курсового проєкту»** мають бути викладені результати створення друкованого видання.

У 2025 р. передбачене таке завдання з дизайну друкованого складника комплексного курсового проєкту: удосконалення дизайну постера з авторською ілюстрацією на тему "Свята в Україні" (створеного на заняттях з дисципліни ОКД у межах лабораторної роботи № 1 та/або № 4) шляхом додавання доповненої реальності до ілюстрації.

Доповнену реальність до ілюстрації потрібно створити у додатку EyeJack. Але можна обрати інший AR-додаток за узгодженням з викладачем.

Поліграфічні вимоги до постера: формат – А2; роздільна здатність – 300 dpi; шрифт основного тексту ≈ 24-26 пт. Так як постери будуть використовуватися і у друкованому, і у електронному вигляді, потрібно зробити 2 варіанти постера – у RGB і CMYK.

Вимоги до ілюстрації, які забезпечать її розпізнавання AR-додатком:

- високий контраст;
- багато деталей;

- асиметричність;

- відсутність повторюваних візерунків.

Рекомендації щодо підготовки цільового зображення та його анімації для AR-проєкту тут: https://eyejackapp.com/pages/hot-tips#Animation

Етапи виконання завдання з додавання доповненої реальності до постера за допомогою додатку EyeJack:

### І. Створення анімації авторської ілюстрації.

Анімацію авторської ілюстрації можна створити за допомогою Photoshop, Animate або іншого редактора. Анімація може бути у форматах mp4, gif або у вигляді набору файлів png (RGB).

### II. Створення AR-проєкту за допомогою додатку EyeJack.

Етапи створення AR-проєкту:

1. Завантажити на десктоп додаток EyeJack:

https://creator.eyejackapp.com/

Під час реєстрації обрати безкоштовній тариф.

2. На телефон встановити додаток EyeJack для смартфонів (ARплеєр).

3. Відкрити десктопний додаток. Вибрати пункт "Create a new artwork" (рис. 1).

4. Завантажити (перетягнути) у додаток авторську ілюстрацію у форматі jpg або png (рис. 2). Натиснути "Next".

5. Завантажити (перетягнути) у додаток створену анімацію у форматі mp4, gif або як набір файлів png (рис. 3).

6. Завантажити аудіо-файл (рис. 4) – не обов'язково. Натиснути "Create".

7. Перевірити роботу AR-проєкту (рис. 5). Натиснути "Done".

8. Скопіювати посилання на AR-контент (рис. 6, кнопка Share).

Усі елементи проєкту можна буде змінити.

Відеоролик про роботу з EyeJack тут: https://www.youtube.com/watch?v=p1TUGSEI0zo&t=2s

Приклад постера з посиланням на AR-контент та інструкцію для користувачів наведено у додатку.

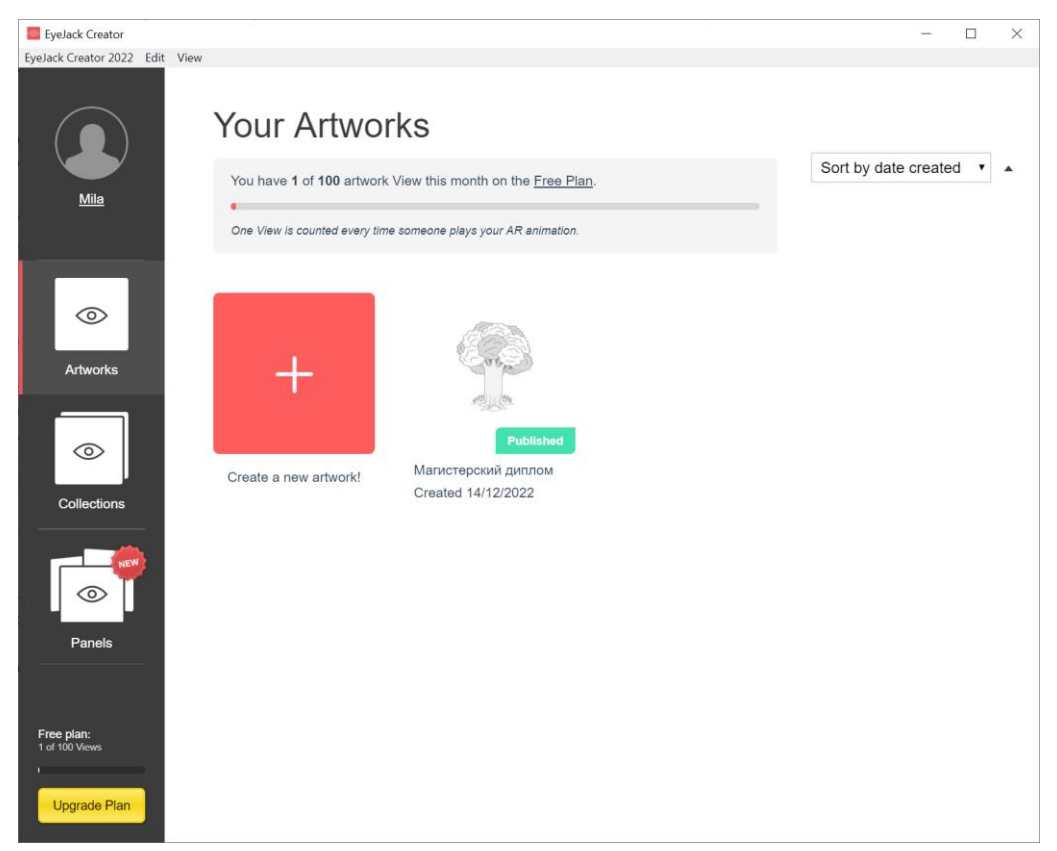

Рис. 1

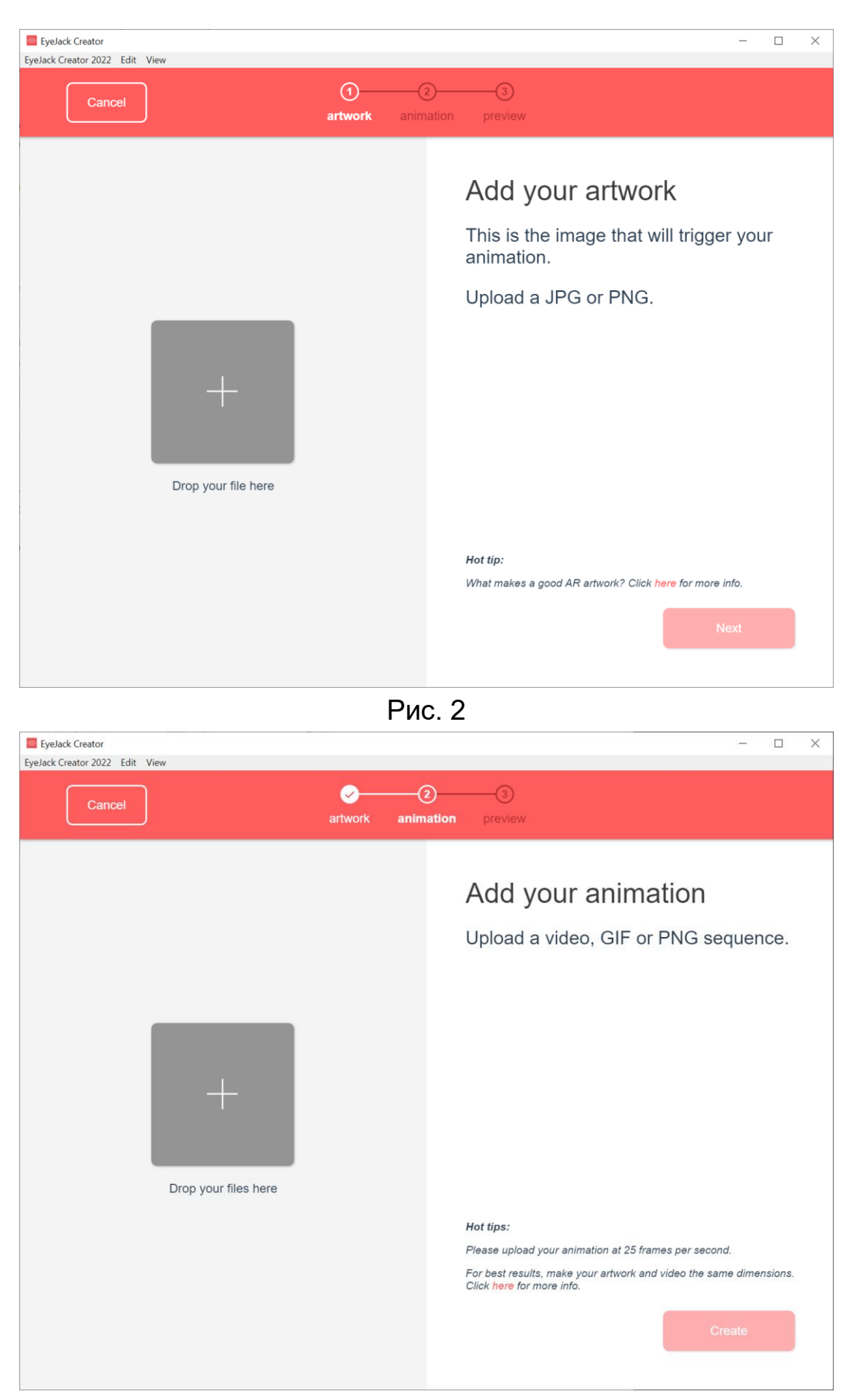

Рис. 3

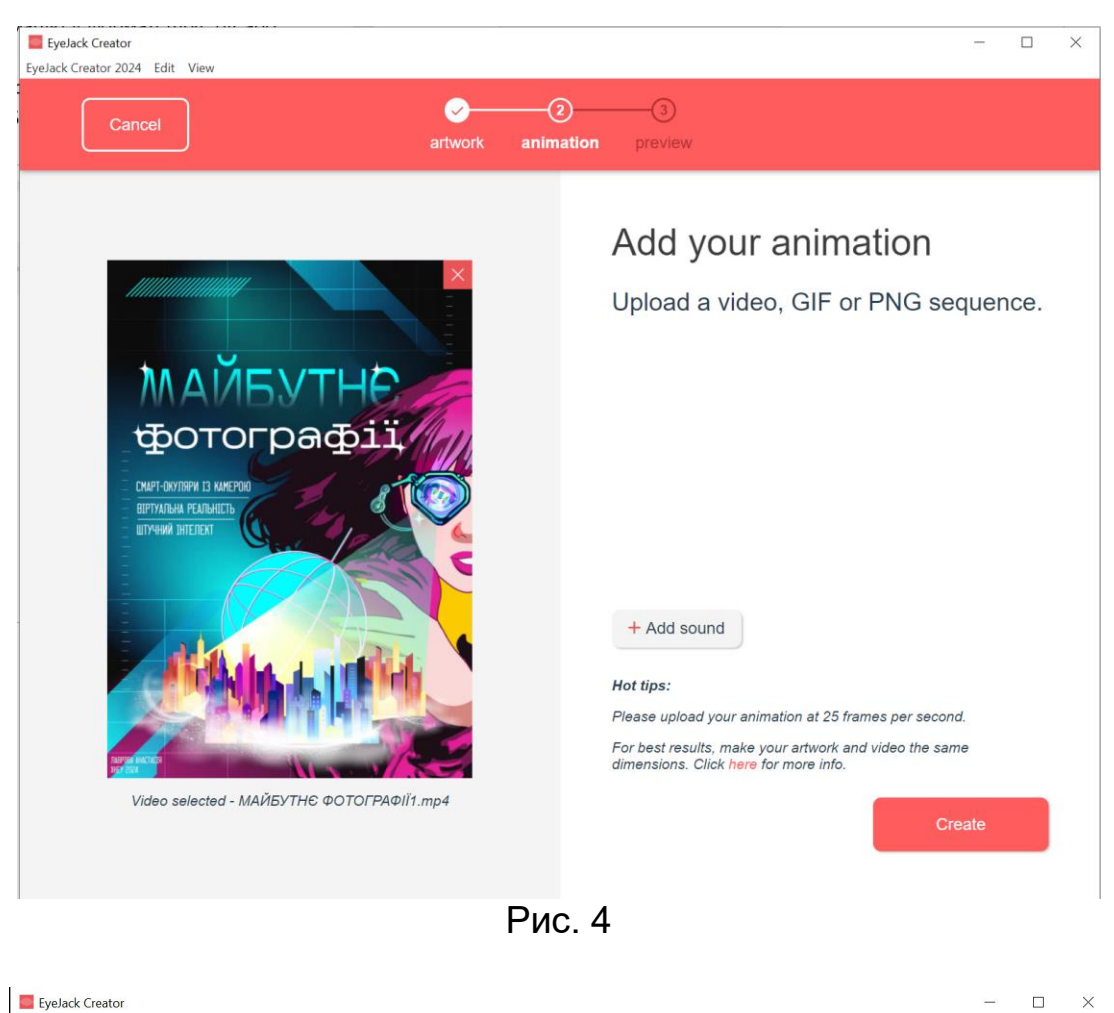

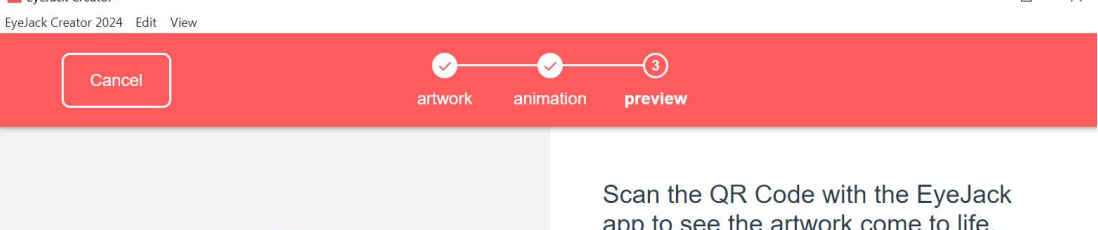

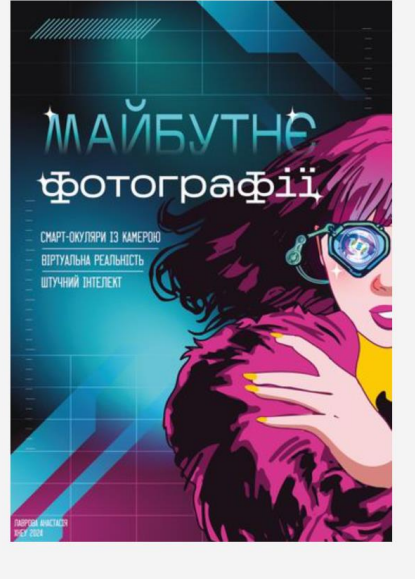

app to see the artwork come to life.

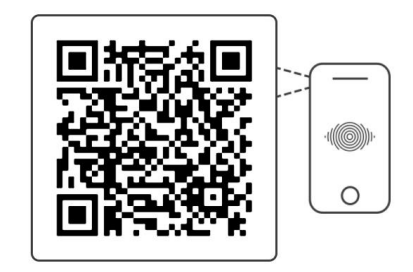

#### Hot tip:

If you want to make any changes to your artwork, use the navigation above to go back and select a different artwork, animation, or sound.

Рис. 5

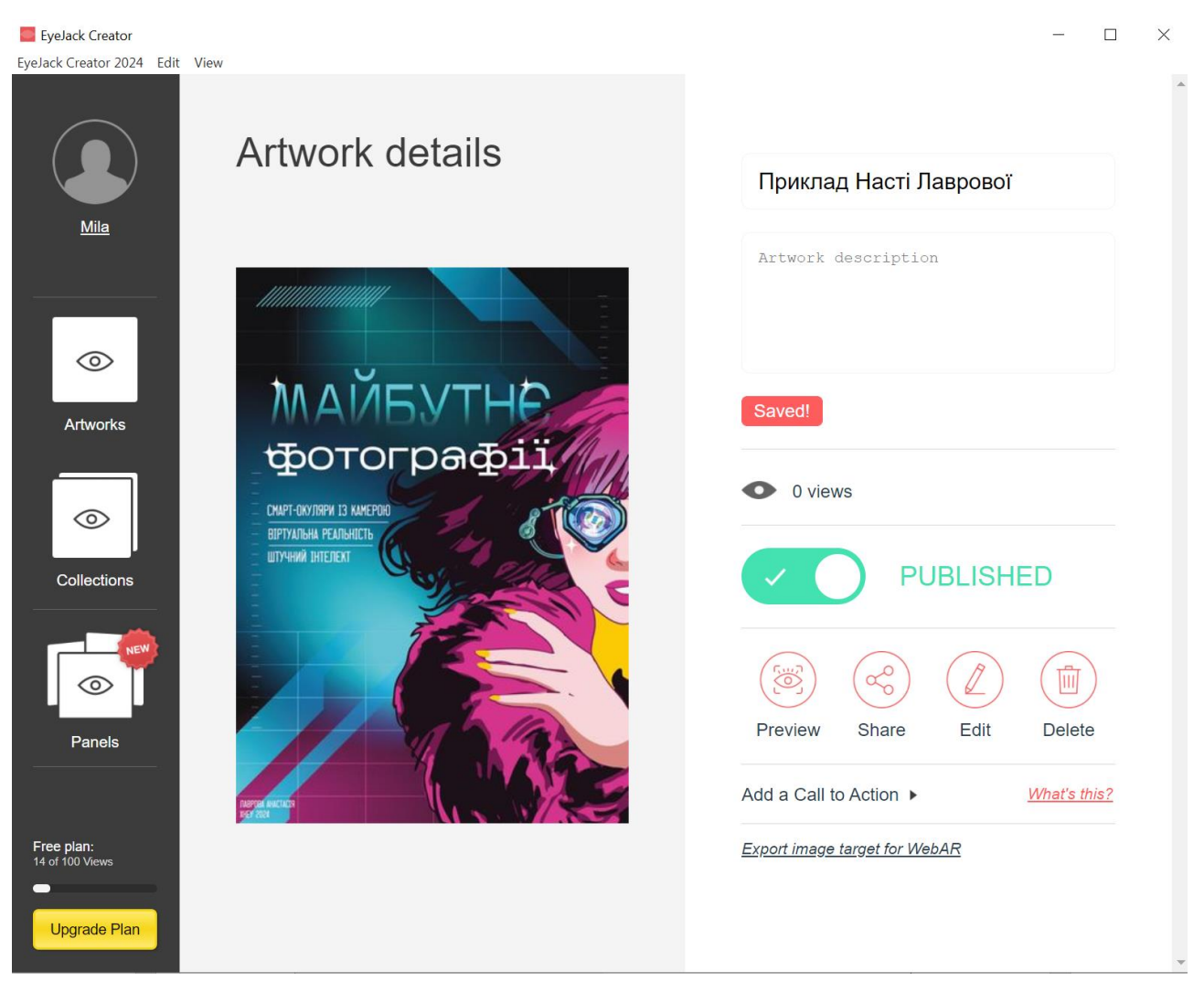

Рис. 6

## 💉 У пояснювальній записці у параграфі 2.5.2 необхідно подати таку інформацію:

- 1) зображення створеного постера;
- 2) декілька кадрів анімації ілюстрації;
- 3) QR-код створеного AR-проєкту.

## 🖫 У ПНС потрібно буде завантажити такі файли:

- файл з постером (СМҮК);
- файл з постером (RGB);
- вихідний файл з постером (.psd або .ai);
- файл з цільовим зображенням (RGB);
- файли з анімацією.

Додаток А

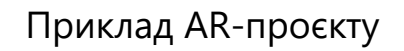

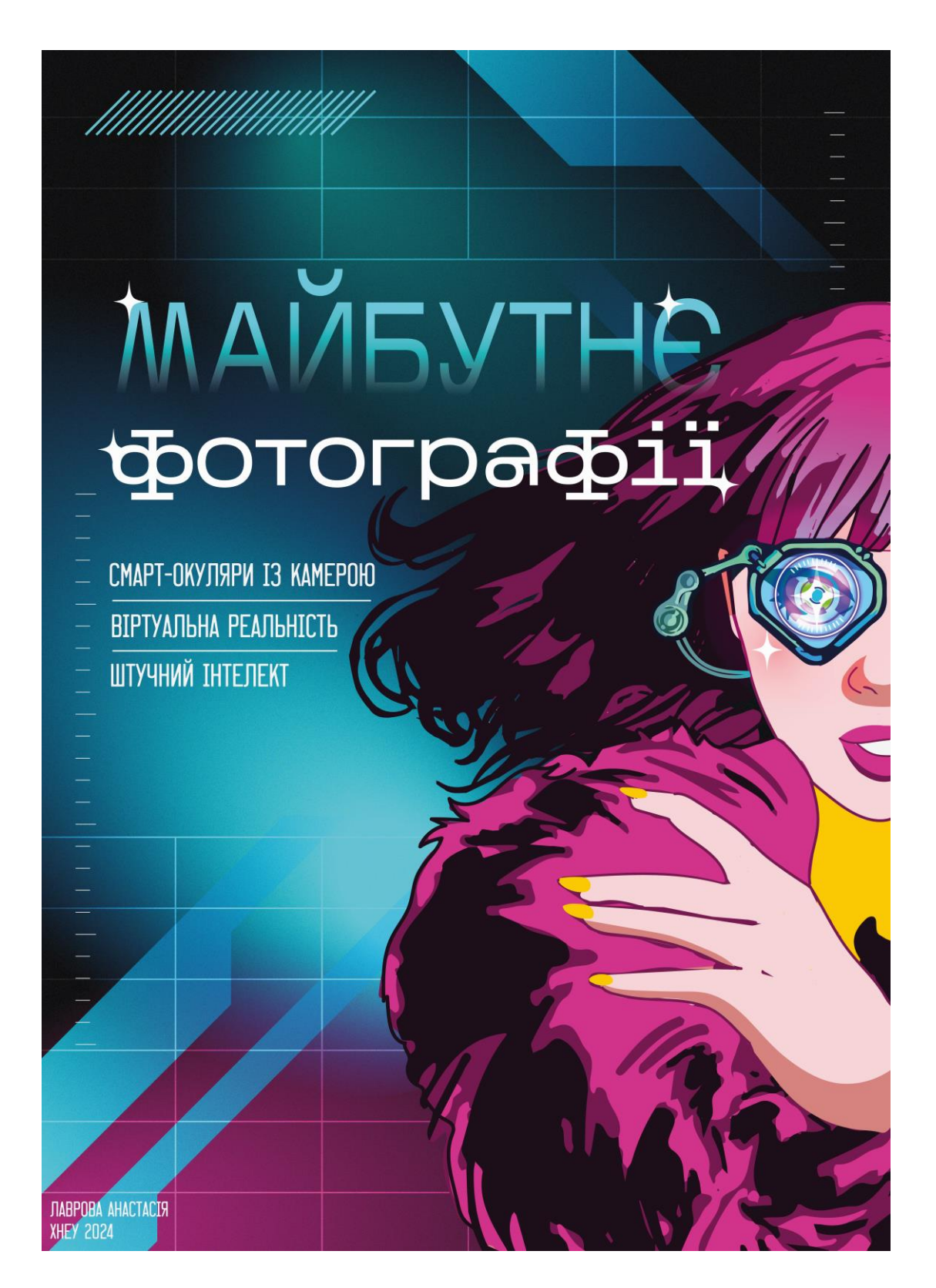

Посилання на AR-контент: https://launch.eyejackapp.com/Artwork-36edd845-00cd-44c3-a55e-ac27821b9b11 Користувач для перегляду анімації має зробити таке:

1. Перейти за посиланням AR-проєкту або відсканувати його QRкод. Якщо мобільний додаток EyeJack ще не встановлений на телефон, з'явиться пропозиція завантажити його. Прийняти цю пропозицію.

2. Відкрити додаток, натиснути внизу зліва кнопку **\*\*\*** та навести камеру на цільове зображення. Завантажиться AR-анімація.

3. Усі завантажені на телефон AR-анімації будуть зберігатися на ньому. Для відкриття діалогового вікна управління AR-анімаціями потрібно натиснути кнопку зліва внизу екрану (рис. А.1).

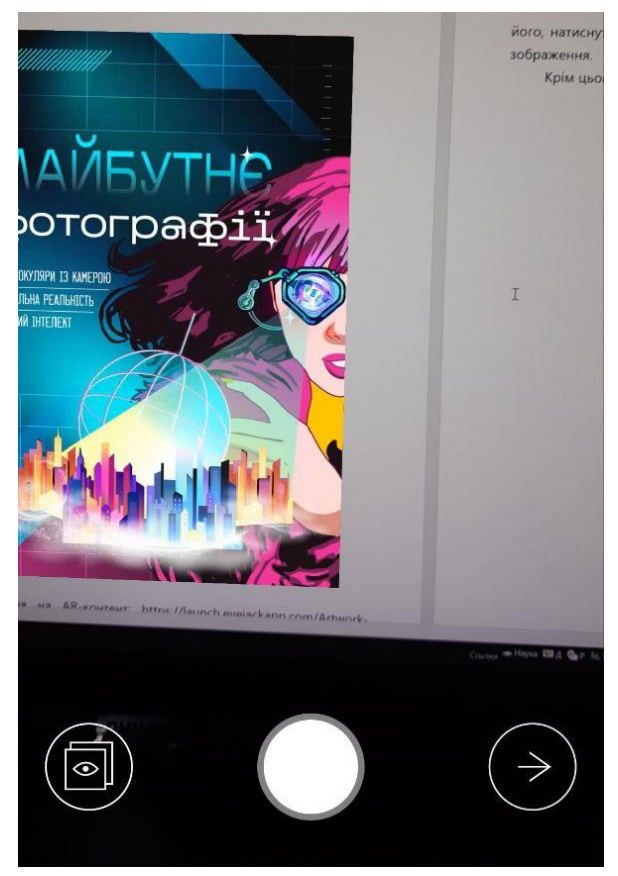

Рис. А.1

У діалоговому вікні, що відкриється, можна відключити або видалити AR-анімації. Для відключення AR-анімації потрібно зрушити вліво кнопку біля неї (рис. А.2). Для видалення AR-анімації потрібно натиснути на "Edit" і далі натиснути на червону кнопку біля потрібної анімації. Для закриття діалогового вікна натиснути "Dismiss".

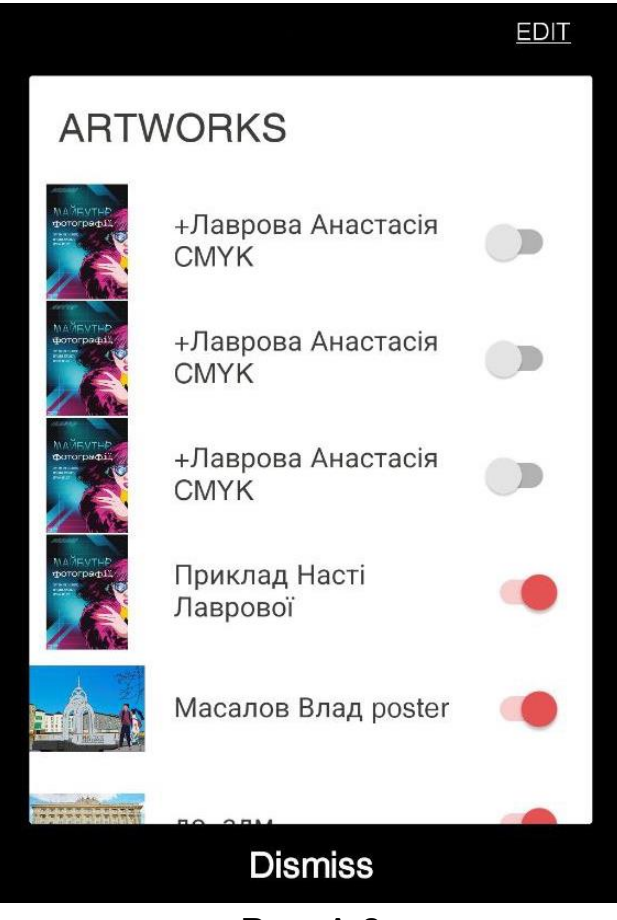

Рис. А.2

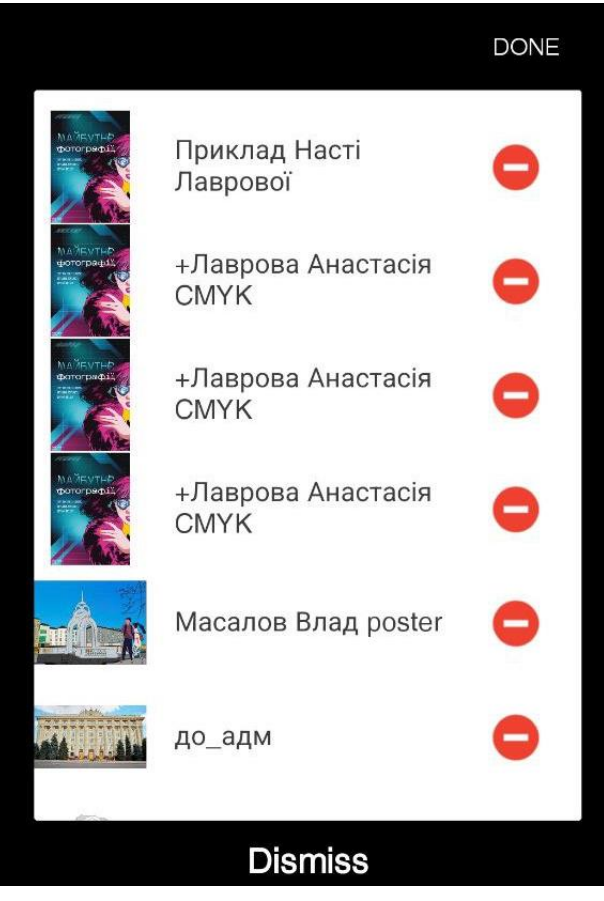

Рис. А.3